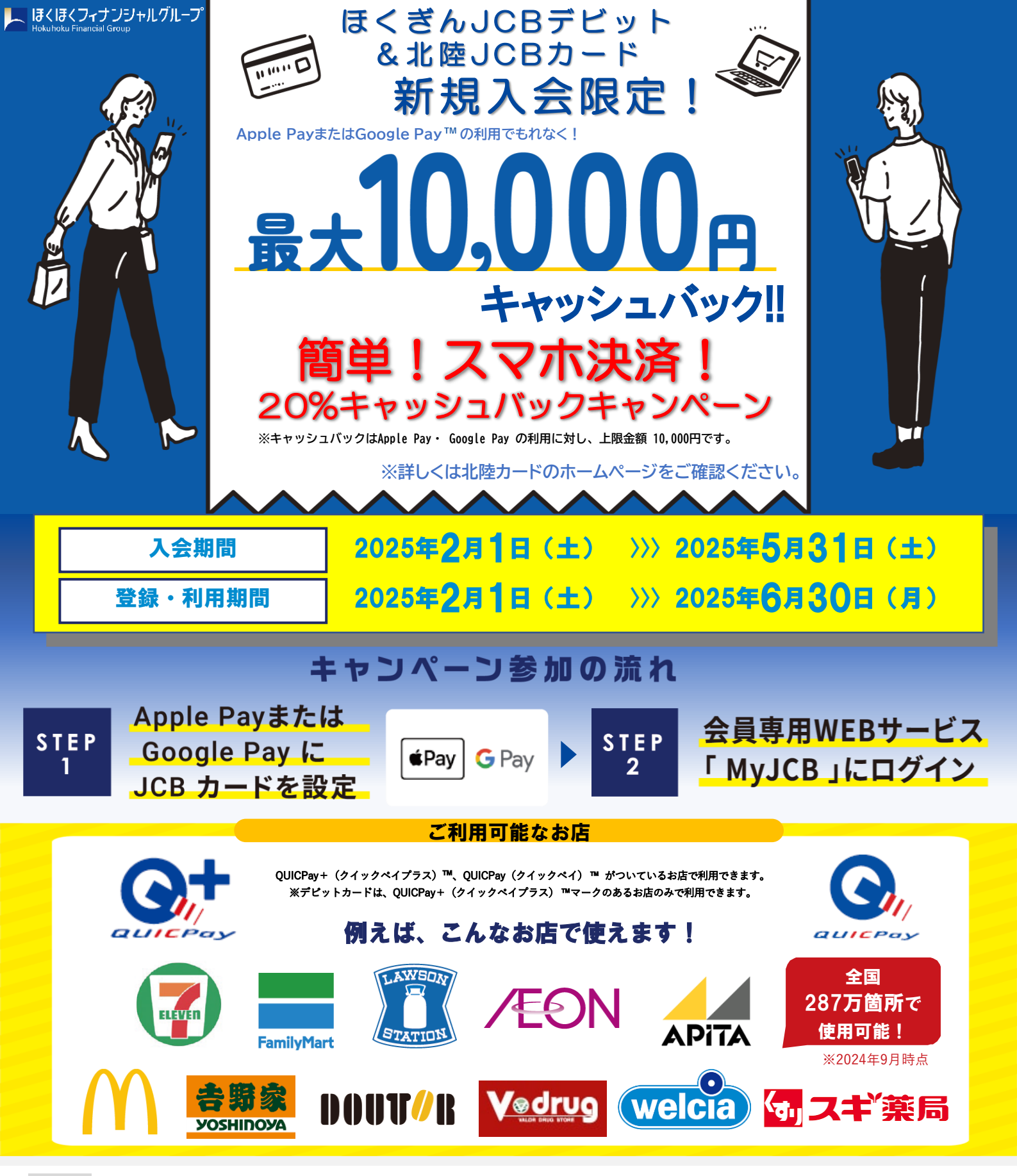

## 注意事項

- ●期間中のApple Pay・ Google Pay のご利用合計金額がキャッシュバック対象です。
- ご利用合計金額の20%(上限10,000円)をキャッシュバックいたします。
- ●引落口座は北陸銀行口座であるものに限ります。
- ●一部、本キャンペーンの対象とならないカードがあります。
- ●キャッシュバックは、ほくぎんJCBデビットの場合は2025年9月ごろに設定口座へご入金いたしま す。北陸JCBカードの場合は、2025年8月16日(土)~ 9月15日(月)分の「カードご利用代金明 ●Suica・PASMO・nanaco・WAONチャージ以外のApple Pay、Google Payの利用が対象となります。
- ●2025年5月31日(土)までにお申し込みになり(カード発行会社到着分orオンライン入会お申し込み
- 手続き完了分)、ご利用日が2025年6月30日(月)までの場合に本キャンペーンの対象となります。 ●カードの入会に際しては所定の審査があります。
- ●お切替えの方は本キャンペーンの対象となりません。
- ●すでにお申し込みのカードをお持ちの場合、また一度退会されたカードに再入会された場合は、 本キャンペーンの対象となりません。
- ●1枚のカードを複数のスマートフォンに設定した場合でも、キャッシュバックの上限金額は10,000円 になります。

- ●最初に発行したJCBカードのみが本キャンペーンの対象です。複数枚登録しても、2枚目以降は キャンペーンの対象となりません。
- ●各種年会費・データ維持料、ショッピングリボ・分割・スキップ払いの各手数料、キャッシングサー ビスご利用分などは、利用合計金額には含まれません。
- ●本会員カードでの利用金額のみ集計され、キャッシュバックの上限金額は10,000円までとなります。
- ●売上情報の到着時期によって、キャッシュバックの対象とならない場合があります
- ●カードの切り替え、再発行に伴いキャンペーン期間中にカード番号が変わった場合は一部利用金額の 対象とならない場合があります。
- ●キャッシュバック時点でJCBカードを退会されている場合や口座設定をされていない場合はキャッ シュバック対象となりません。
- ●今回特典が付与された場合、同時期に実施する他のキャンペーンの対象から除外、または特典総額が 景品表示法上の範囲内に制限される場合があります
- ●キャンペーンは掲載の期間以降も継続して実施する場合があります。キャンペーン期間満了前に終了 する場合は、ウェブサイト等でお知らせします。
- ●カードには所定の年会費がかかる場合があります。詳しくは北陸カードまでお問い合わせください。

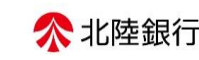

🧏 ほくほくフィナンシャルグループ 株式会社北陸カード JCBカードへ新規入会!

<sup>STEP】</sup> Apple Payまたは Google Pay にJCBカードを設定

入会はコチラから

▲Pay│iPhoneをお持ちの方へ

※スマートフォンの画面はイメージです。

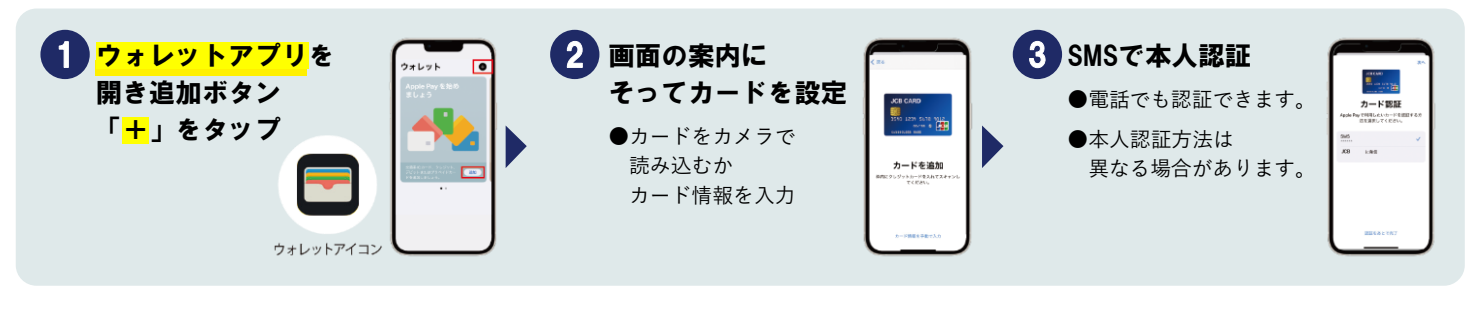

クレジット

自动学

デビット

回路

## G Pay Android™のスマートフォンをお持ちの方へ

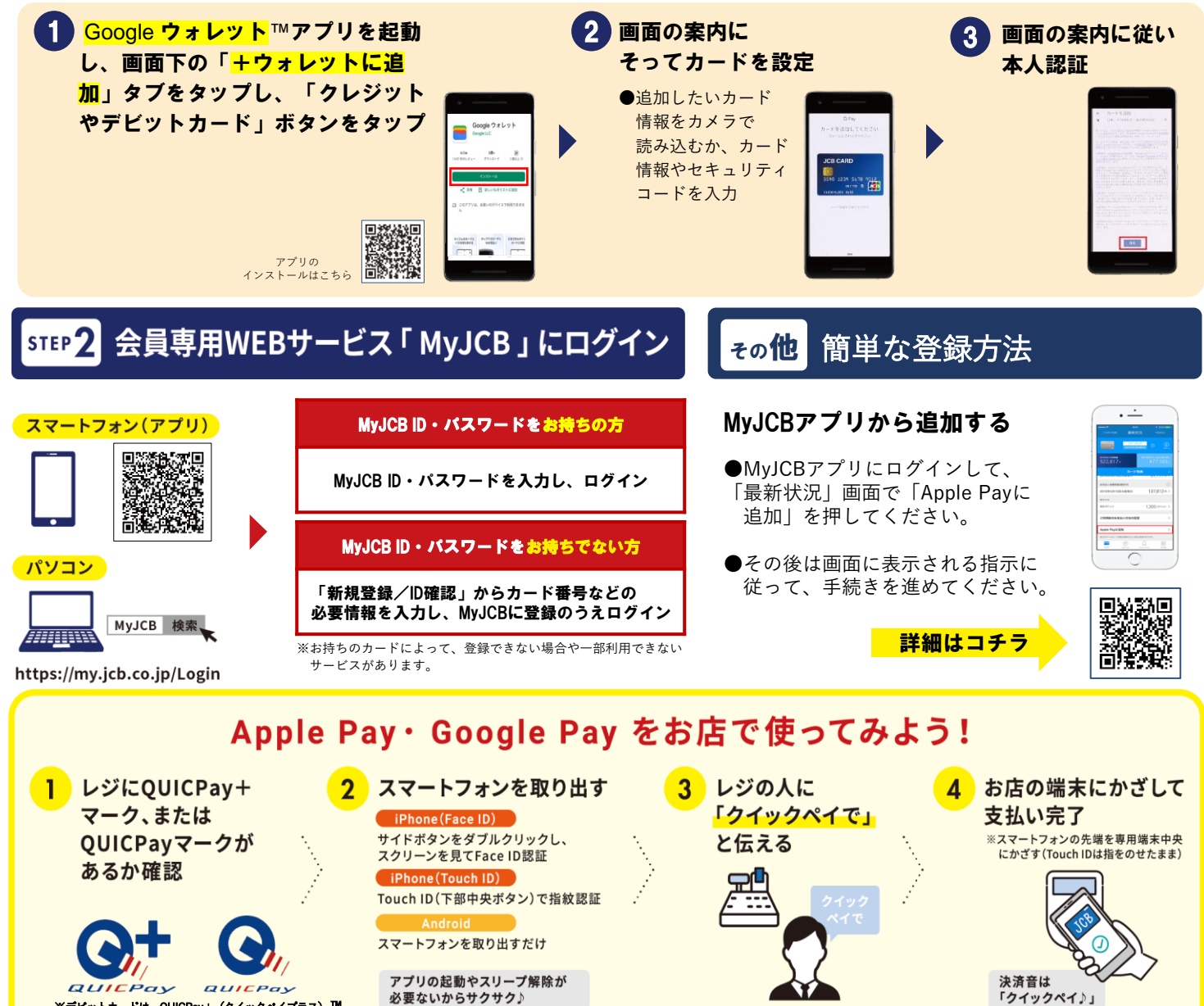

※デビットカードは、QUICPay+(クイックペイプラス)™ マークのあるお店のみで利用できます。

※Apple Payを利用するにはiOS 12.5.2以降が必要です。

Apple Payについて

Google Pay について

※ Google Payのご利用には、Googleウォレット(TM)アプリのダウンロードが必要になります。

※ Googleウォレットは Android(TM)7.0以降かつFelica搭載端末おサイフケータイ(R) アプリ 6.1.5以上で利用できます。

ご覧ください。 ※Apple、Appleのロゴ、Apple Pay、iPhone、Face ID、Touch IDは、米国および他の国々で登録されたApple Inc.の商標です。iPhoneの商標は、アイホン株式会社のライセンスに基づき使用されています。

Apple Payに対応しているデバイスについては <u>https://support.apple.com/ja-jp/102896</u> を

※「おサイフケータイ」は、株式会社NTTドコモの登録商標です。 ※ Android 、Google Pay 、Googleロゴ、Googleウォレットは Google LLC の商標です。